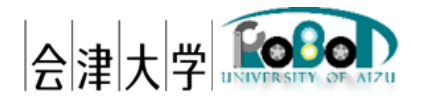

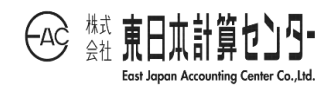

# 機能仕様書

# Lamp Recognition DB

Ver.1.0.0

発行日 2024 年 3 月 31 日 公立大学法人会津大学 株式会社東日本計算センター 改版履歴

| Ver   | 改版日        | 内容                 |
|-------|------------|--------------------|
| 0.8.0 | 2023/10/27 | 新規作成               |
|       | 2023/11/15 | データ構成、RTC 設定ファイル修正 |
| 1.0.0 | 2024/3/31  | 発行                 |

# 目次

| 1. はじめに         | . 1 |
|-----------------|-----|
| 1.1. 対象読者       | . 1 |
| 1.2. 開発環境及び使用機器 | . 1 |
| 1.3. 前提事項/注意事項  | . 1 |
| 2. 構成、静的事項      | . 2 |
| 2.1. モジュール名     | . 2 |
| 2.2. 機能概要       | . 2 |
| 2.3. 主なエラー      | . 4 |
| 2.4. ディレクトリ構成   | . 4 |
| 2.5. アプリケーション実行 | . 5 |
| 3. 振る舞い、動的事項    | . 7 |
| 3.1. 処理フロー      | . 7 |
|                 |     |

### 1. はじめに

本アプリケーションはアクアクルー株式会社開発の「LampDataSub」に DB 関連処理 を追加したものとなる。

1.1. 対象読者

本書は RDR(Robot Data Repository)上で動作する遠隔 loRT システムデータの Subscribe 処理ついて記述した文章であり、OpenRTM-aist や DB に関する知識がある ことが望ましい。

#### 1.2. 開発環境及び使用機器

開発環境を以下に記載する。

|         | 言語・環境                                                       | バージョン     | 補足 |
|---------|-------------------------------------------------------------|-----------|----|
| OS      | Ubuntu                                                      | 20.04 LTS | -  |
| CPU     | Intel $^{(R)}$ Core $^{(TM)}$ i7 or Intel $^{(R)}$ Xeon CPU | -         | -  |
| 開発言語    | Python                                                      | 3.8       | -  |
| ミドルウェア  | MongoDB                                                     | 4.4 系     | -  |
|         | PostgreSQL                                                  | 14 系      | -  |
|         | OpenRTM-aist Python                                         | 1.2.2     | -  |
| 依存ライブラリ | pymongo                                                     | 4.0 系     | -  |
|         | psycopg2-binary                                             | 2.9.3     | -  |
|         | paho-mqtt                                                   | 1.6 系     | -  |
|         | OpenRTM_aist_paho_mqtt_interface                            | 0.6.2     | -  |

#### 表 1-1 開発環境

#### 1.3. 前提事項/注意事項

本アプリケーション使用にあたっての前提ならびに注意事項を下表に示す。

| 前提事項 | (1)対象となる DB サービスが起動していること<br>(2)MQTT サービスが起動していること |
|------|----------------------------------------------------|
| 注意事項 | 無し                                                 |

表 1-2 前提ならびに注意事項

### 2. 構成、静的事項

2.1. モジュール名

本アプリケーション名(RT コンポーネント名)は「Lamp Recognition DB」とする。

2.2. 機能概要

遠隔 IoRT システムから配信されるランプ状態トピックを取得し、指定 DB に書込み要求を行う[図 2-1]。

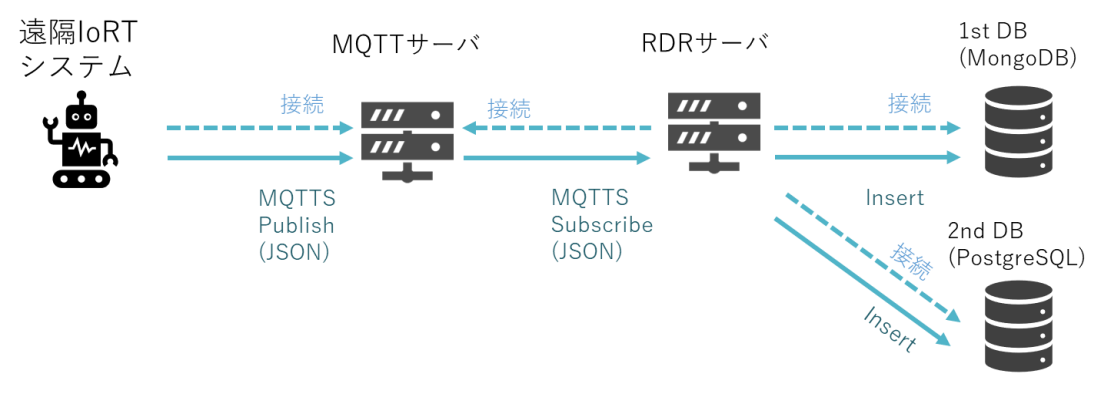

図 2-1 遠隔 loRT システムとの連携概要

本アプリケーションが Subscribe するトピックを表 2-1、各 Callback 処理を表 2-2、 受信したデータを格納する DB テーブル各種を表 2-3~表 2-4、図 2-2 に示す。

表 2-1 Subscribe するトピック一覧

| トピック名                       | 説明      |
|-----------------------------|---------|
| robot_project/aquacrew/lamp | ランプ状態通知 |

| 表 | 2-2 | 各 | Callback | 処理概要 |
|---|-----|---|----------|------|
|---|-----|---|----------|------|

| Callback 名    | 処理概要                                      |  |
|---------------|-------------------------------------------|--|
| onActivated   | DB 接続(※)                                  |  |
|               | ※本アプリケーション実行前に、実際の接続先と DB 名/DB            |  |
|               | テーブル名を指定する(2.5 にて後述)                      |  |
| onExecute     | 受信したデータを DB に書込み要求                        |  |
| onDeactivated | DB 切断                                     |  |
| onError       | onError により Error 状態に遷移した場合のみ、RTC の Reset |  |
| onReset       | 処理を行い、Inactive 状態にする。その後に Active にする場     |  |
| onFinalize    | 合は、手動で RTC を Activate する必要がある。            |  |

表 2-3 ランプ情報データ構成(ac\_iort\_ctrl\_panel\_lamp コレクション)

| 項目        | 説明                      |
|-----------|-------------------------|
| camera_id | カメラ ID                  |
| datetime  | 日時(yyyy-MM-dd HH:mm:ss) |
| lamp_num  | ランプ番号                   |
| data      | ランプ色情報(1:緑, 2:赤, 3:橙)   |

[{"camera\_id":"aizu1","datetime":"2023-05-29 13:55:09","lamp\_num":1,"data":1}, {"camera\_id":"aizu1","datetime":"2023-05-29 13:55:09","lamp\_num":2,"data":2}, {"camera\_id":"aizu1","datetime":"2023-05-29 13:55:09","lamp\_num":3,"data":2}]

図 2-2 データ構成一例(1次DB)

| No | 論理名    | 物理名       | 型              | Not Null | デフォルト |
|----|--------|-----------|----------------|----------|-------|
| 1  | カメラ ID | camera_id | varchar(50)    | -        | -     |
| 2  | 日時     | datetime  | timestamp(6)   | -        | -     |
|    |        |           | with time zone |          |       |
| 3  | ランプ番号  | num       | bigint         | -        | -     |
| 4  | ランプ色   | color     | bigint         | -        | -     |

表 2-4 カラム情報(ac\_iort\_ctrl\_panel\_lamp テーブル)

2.3. 主なエラー

主なエラーを表 2-5 に示す。エラー検出した場合、本アプリケーションを終了する。 表 2-5 エラーメッセージー覧

| No | 状態         | エラーメッセージ                         |
|----|------------|----------------------------------|
| 1  | DB 接続エラー   | "Unable to connect to NoSQL."    |
|    |            | もしくは                             |
|    |            | "Unable to connect to RDB"       |
| 2  | DB 書き込みエラー | "Unable to insert data to NoSQL" |
|    |            | もしくは                             |
|    |            | "Unable to insert data to RDB"   |

2.4. ディレクトリ構成

本アプリケーションのディレクトリ構成を図 2-3 に示す。

| LampDataSub        | Lamp Recognition DB RTC のルートディレク | トリ |
|--------------------|----------------------------------|----|
| ⊢ LampDataSub.py   | Lamp Recognition DB RTC          |    |
| ⊢ mongodb.py       | MongoDB 操作クラス                    |    |
| ⊢ postgres.py      | PostgreSQL 操作クラス                 |    |
| ⊢ db_settings.json | DB 設定ファイル                        |    |
| └ rtcSub.conf      | RTC 設定ファイル                       |    |

図 2-3 ディレクトリ構成

#### 2.5. アプリケーション実行

- (1) 本アプリケーションのルートディレクトリ内の db\_settings.json を開く
- (2) DB 設定ファイル仕様として、ファイル形式: JSON、改行コード: LF、文字コード: UTF-8 とする。パラメータを表 2-6、記述例を図 2-4 に示す。

| 項目          | 型      | 説明                                 |
|-------------|--------|------------------------------------|
| host        | string | MongoDB の FQDN(もしくは IP アドレス)を指定    |
| port        | int    | ポート番号を半角数字で指定                      |
| db_name     | string | データベース名を指定                         |
| db_tbl      | string | テーブル名を指定                           |
| db_user     | string | DB ユーザー名を指定                        |
| db_pass     | string | DB パスワードを指定                        |
| db_host_2nd | string | PostgreSQL の FQDN(もしくは IP アドレス)を指定 |
| db_port_2nd | int    | ポート番号を半角数字で指定                      |
| db_name_2nd | string | データベース名を指定                         |
| db_tbl_2nd  | string | テーブル名を指定                           |
| db_user_2nd | string | DB ユーザー名を指定                        |
| db_pass_2nd | string | DB パスワードを指定                        |

表 2-6 DB 設定ファイル仕様

{ "db\_host":"localhost", "db\_port":27017, "db\_name":"your\_db", "db\_tbl":"ac\_iort\_ctrl\_panel\_lamp", "db\_user":"your\_user", "db\_pass":"user\_pass", "host\_2nd":"localhost", "port\_2nd ":5432, "db\_name\_2nd ":"your\_db", "db\_tbl\_2nd ":"ac\_iort\_ctrl\_panel\_lamp", "db\_user\_2nd ":"your\_user", "db\_pass\_2nd ":"user\_pass"

図 2-4 DB 設定ファイル記述例

(3) rtcSub.conf<sup>1</sup>にて以下の情報を事前設定する(可読性のため改行有り)

#### # 動作周期(単位:Hz)

exec\_cxt.periodic.rate: 1

# MQTT 通信モジュールへのパス

manager.modules.load\_path:

/usr/local/lib/python3.8/dist-packages/OpenRTM\_aist\_paho\_mqtt\_module

#### # MQTT 通信モジュール名

manager.modules.preload:InPortPahoSubJsonSecure.py

#### # RT コンポーネントの自動 Activate 化

manager.components.preactivation:LampDataSub0

#### # MQTT Broker への InPort(ポート名:in)の自動接続

 $manager. components. preconnect: Lamp Data Sub0. in? interface\_type=mqtts\_json \& data\_type=Timed and the substant of the substant of the sub$ 

String&host=(ホスト名)&msport=(ポート番号)&topic=(トピック名 表 2-1 参照)&

cacert=(認証局証明書へのパス)&

cltcert=(クライアント証明書へのパス)&cltkey=(クライアント秘密鍵へのパス)

図 2-5 RTC コンフィグ設定(MQTT 通信モジュール)

 (4) ターミナルを起動して、本アプリケーションのルートディレクトリに移動し、本 アプリケーションを実行する(図 2-5 は OpenRTM ワークスペース直下に配置し た場合の例)
(3)を指定して実行することで MQTT Broker への接続が完了した状態へと遷移 する

\$ cd ~/(OpenRTM ワークスペース)/LampDataSub

\$ python3 LampDataSub.py -f rtcSub.conf

図 2-6 アプリケーション実行

(5) RT System Editor にて、Lamp Recognition DB RTC が Active 状態であること が確認できる

<sup>&</sup>lt;sup>1</sup> rtc.conf はコンポーネントを管理するミドルウェアのための設定ファイル

## 3. 振る舞い、動的事項

#### 3.1. 処理フロー

本アプリケーションの処理フローを以下に掲載する。

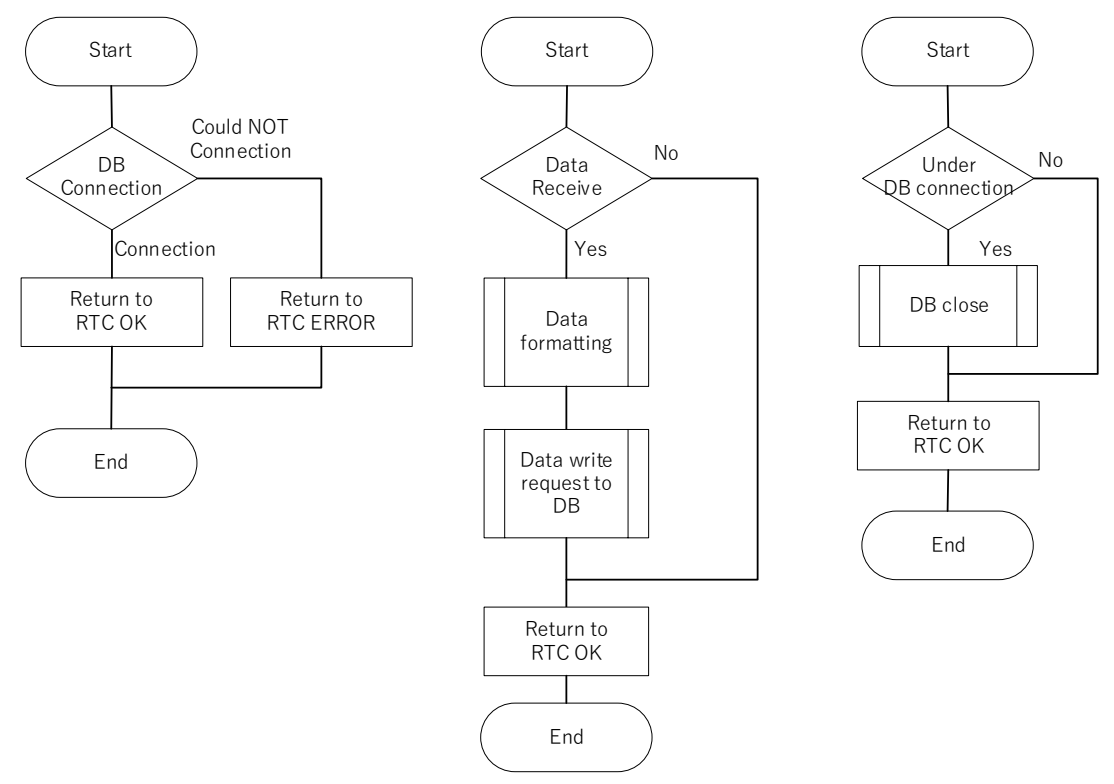

図 3-1 処理フロー(DB 接続(左) DB 書込み(中央) DB 切断処理(右))

# 著作権

本文書の著作権は公立大学法人 会津大学に帰属します。